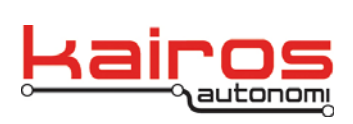

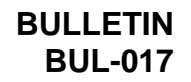

# **Electric Transmission Installation and Setup**

### Introduction

The Electric Transmission Module is a customized version of the standard External I/O DI7/DO7 module.

Special software is loaded to read the PWM signal and convert it to contact closures. The following PWM percentages convert to relay outputs:

- 0% Relay Output 0 Park
- 40% Relay Output 1 Reverse
- 70% Relay Output 2 Neutral
- 100% Relay Output 3 Drive

#### Installation and setup

 Prior to installation of the module, a vehicle-specific cable must be constructed to connect the vehicle's transmission to port J1 on the Electric Transmission Module. The module's package includes the circular plastic connector (CPC) connector, pins, and backshell necessary to 16 Pin Male CPC Panel Mount

construct the J1 connection on a cable. The cable should be constructed based on the vehicle and according to the follow specifications.

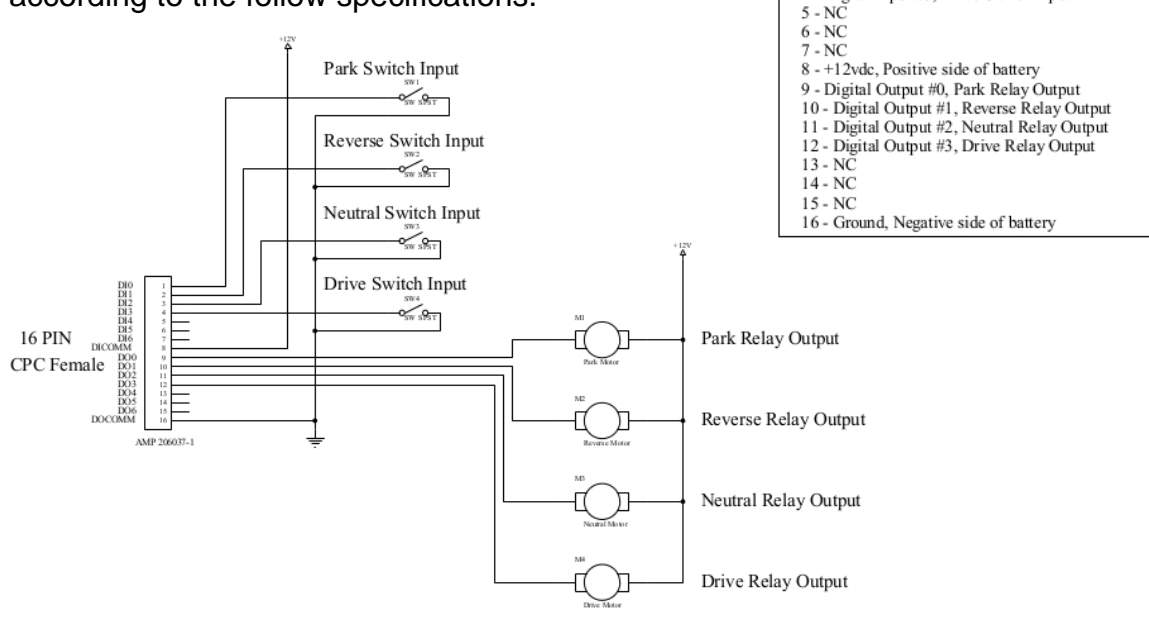

Company Confidential © 2013, Kairos Autonomi® Scalable Autonomy™ Electric Transmission Installation and Setup v.01.00.01 Page 1 of 4 2014-06-03 / 16:09 Electric Transmission Installation and Setup 01\_00\_00\_01.doc

1 - Digital Input #0, Park Switch Input

2 - Digital Input #1, Reverse Switch Input 3 - Digital Input #2, Neutral Switch Input

4 - Digital Input #3, Drive Switch Input

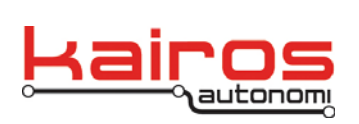

- 2. Empty the transmission bay and install the Electric Transmission Module, *as follows*:
  - a. With the Pronto4 unit powered down and the power cable disconnected, use an 8/32" hex driver to remove the four outermost screws from the existing Transmission Module or cover plate.
  - b. Manually remove the Transmission Module or cover plate.
  - c. With the part number and serial number label up and the faceplate engraving away from the brake servo, carefully slide the Electric Transmission Module into the empty bay, ensuring that the module remains square to the frame.
  - d. Use an 8/32" hex driver to secure the module into the bay with four screws (removed in step 2.a.).

# CAUTION

Inserting an upside-down module may cause system damage.

## CAUTION

Inserting a misaligned module may cause system damage.

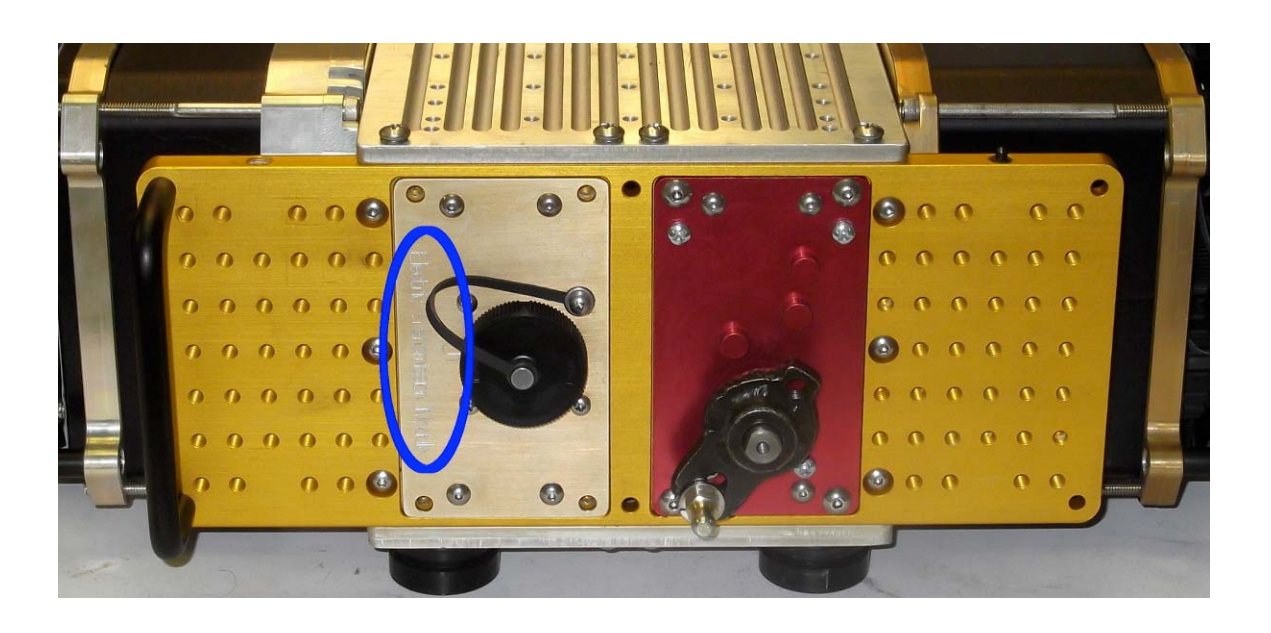

Company Confidential © 2013, Kairos Autonomi® Scalable Autonomy™ Electric Transmission Installation and Setup v.01.00.01 Page 2 of 4 2014-06-03 / 16:09 Electric Transmission Installation and Setup 01\_00\_00\_01.doc

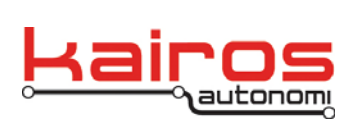

- 3. Ensure there is a safety operator in the driver's seat, with seat belt secured, clear of all controls, including the steering wheel, and in a position to activate controls, including the brake pedal.
- 4. Connect the power cable and boot up the Pronto4 unit according to existing system procedures and documentation.
- 5. Boot up the Operator Control Unit (OCU) according to existing system procedures and documentation.
- 6. Configure the transmission setpoints, *as follows*:
  - a. On the OCU, in Shepherd, under the "Assets" Tab, select the robot asset, and click the "VNC" button. This will open up a virtual connection to the Pronto4 computer (refer to image on next page).
  - b. In the VNC window, in JAUS\_IVN, on the "Payload & Data" tab, in the "Dynamic Knowledge Store area, scroll to then expand the "Transmission" section.
  - c. In the expanded "Transmission" section, expand the "calReverseFromPark" section.
  - d. Click & hold the "Current" value until it highlights.
  - e. Type in "40", press the "Enter" key, then press the "Persist Data" button.
  - f. Repeat steps 9-11 for:

| calPark               | 0   |
|-----------------------|-----|
| calReverseFromPark    | 40  |
| calReverseFromNeutral | 40  |
| calReverse            | 40  |
| calNeutralFromReverse | 70  |
| calNeutralFromForward | 70  |
| calNeutral            | 70  |
| calForward            | 100 |

- g. Click the "Load DKS from JDR" button. This will refresh the DKS area's values.
- h. Expand the Transmission's calReverse, calNeutral, and calForward sections and verify the values entered were properly retained.
- i. Close the VNC window.

Company Confidential © 2013, Kairos Autonomi® Scalable Autonomy™ Electric Transmission Installation and Setup v.01.00.01

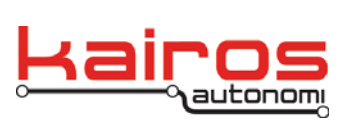

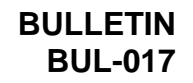

| 🗟 sn11110334 VNC Window Title specific to each Pronto4 unit                                                                                                    |                       |  |
|----------------------------------------------------------------------------------------------------|-----------------------|--|
| 12 11 12 49 18 19 10 Att 12 10 20                                                                                                    |                       |  |
|                                                                                                    |                       |  |
| Application JAUS Commis Mission Payload & Data Operation Payload Detail P454 - ServePod P454                                                                                                    | 1 - Drive             |  |
| Value Name   13.3 Battery   0 DBP Possure   0 DBP Server   25 Prontol Femeralure   25 Prontol Femeralure   0 SvidirChmil est   0 SvidirChmil est   0 SvidirChmil est   0 State Portod Femeralure   25 Prontol Femeralure   0 SvidirChmil est   0 SvidirChmil est   0 State Portod Fest   0 SvidirChmil est   0 SvidirChmil est   0 SvidirChmil est   0 SvidirChmil est   0 State Portod Fest   0 SvidirChmil est   0 SvidirChmil est   0 SvidirChmil est   0 SvidirChmil est   0 SvidirChmil est   0 SvidirChmil est   0 SvidirChmil est   0 SvidirChmil est   0 SvidirChmil est   0 SvidirChmil est   0 SvidirChmil est   0<                                                                                                    | M<br>Jed<br>Clear All |  |
| Image: CPU1 IF CPU2 Normal Minimized Factor Set Priority Set All Altr Show Desktop   Image: CPU1 IF CPU2 Normal Image: CPU3 Point Was records and the stering Linkage is Engaged!   Image: CPU3 Point Point P |                       |  |
|                                                                                                    | Recycle Bin           |  |
| Sterre distance and the second second s                                                                                                    | Tuesday               |  |
| Bobi-2 - DJ Shared L S Keiros Autonomi JAU                                                                                                    | 9/17/2013             |  |

- 7. Verify Electric Transmission Module and Kairos software are interacting correctly, *as follows:* 
  - a. On the OCU, in Shepherd, under the "Assets" Tab, select the robot asset, and click the "Login" button.
  - b. Under the "Tele•Op/Remote" tab, in the "Action" are, click the "Tele•Op On" button.
  - c. Hold the tele-op controller's deadman button and control the vehicle up through each gear (i.e. Park → Reverse, Reverse → Neutral, Neutral → Drive).
  - d. Hold the tele-op controller's deadman button and control the vehicle down through each gear (i.e. Drive → Neutral, Neutral → Reverse, Reverse → Park).
  - e. Release the tele-op controller's deadman button.
- 8. The Electric Transmission Module has now been successfully installed and setup.

Company Confidential © 2013, Kairos Autonomi® Scalable Autonomy™ Electric Transmission Installation and Setup v.01.00.01 Page 4 of 4 2014-06-03 / 16:09 Electric Transmission Installation and Setup 01\_00\_00\_01.doc